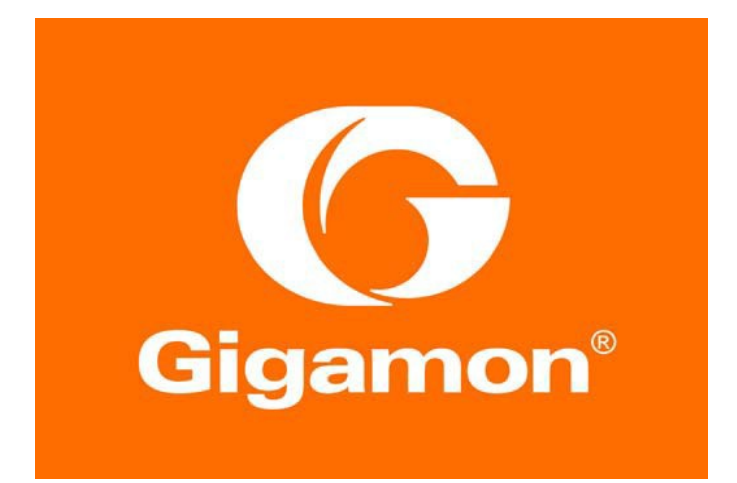

# Riverbed SteelCentral AppResponse with Gigamon Visibility Platform Deployment Guide

#### COPYRIGHT

Copyright © 2019 Gigamon. All Rights Reserved. No part of this publication may be reproduced, transmitted, transcribed, stored in a retrieval system, or translated into any language in any form or by any means without Gigamon's written permission.

#### TRADEMARK ATTRIBUTIONS

Copyright © 2019 Gigamon. All rights reserved. Gigamon and the Gigamon logo are trademarks of Gigamon in the United States and/or other countries. Gigamon trademarks can be found at <a href="http://www.Gigamon.com/legal-trademarks">http://www.Gigamon.com/legal-trademarks</a>. All other trademarks are the trademarks of their respective owners

## Table of Contents

| 1 Overview                                                                                 | 5  |
|--------------------------------------------------------------------------------------------|----|
| Use Case: Delivering relevant OOB traffic to SteelCentral AppResponse                      | 5  |
| Deployment Prerequisites                                                                   | 6  |
| Architecture Overview                                                                      | 6  |
| Access Credentials                                                                         | 6  |
| 2 Configurations                                                                           | 7  |
| Riverbed SteelCentral AppResponse configuration: Monitor port and Virtual Interface Groups | 7  |
| Configuring Virtual Interface Group (VIG) on AppResponse                                   | 9  |
| GigaVUE-HC2 Configuration: Ports and Flow maps                                             | 11 |
| GigaVUE-HC2 Configuration: Basic filtering                                                 | 15 |
| Filtering on fabric maps                                                                   | 15 |
| Verifying traffic on Riverbed AppResponse                                                  | 16 |
| Without filtering                                                                          | 16 |
| With filtering                                                                             | 16 |
| GigaVUE-HC2 Configuration: GigaSMART functionalities                                       | 17 |
| Use Case: Sending flow data to NetProfiler                                                 | 19 |
| Configure NetProfiler Integration on AppResponse                                           | 20 |
| 3 Summary                                                                                  | 24 |
| How to get Help                                                                            | 25 |

## 1 Overview

Riverbed's SteelCentral<sup>™</sup> AppResponse delivers full stack application analysis—from packets to pages to end-user experience – letting you observe all network and application interactions as they cross the wire. Using powerful, flexible network and application analytics and workflows, AppResponse speeds problem diagnosis and resolution, helping you get to answers fast. Available as an appliance, virtual machine, or AWS cloud-ready solution, SteelCentral AppResponse combines network forensics, application analytics, and end-user experience monitoring in a single solution.

AppResponse passively monitors the network and collects packet data for continuous, real-time

and historical monitoring plus fast troubleshooting. It indexes and stores the packets in such a way that

there is no need for file transfers when performing forensic analysis. By continuously recording the

packets traversing the network, rich troubleshooting details are always available when you need them. This

speeds problem diagnosis and remediation. As a result, there are fewer business-stopping slowdowns and outages, saving you time and money.

Gigamon Visibility Platform comprises of various hardware and software components and the area of interest for this guide is the visibility node GigaVUE HC2 series running the GigaVUE-OS software. The Riverbed solution for network-based application performance monitoring utilizes the patented flow-mapping technology that Gigamon offers, combined with powerful load-balancing capability with the GigaStream feature. Easy access to traffic from physical and virtual networks: Gigamon manages traffic from across the network and delivers it to Riverbed SteelCentral solutions, efficiently and in the correct format. To monitor east-west data center traffic, Gigamon taps virtual traffic and incorporates it into the Gigamon Visibility Platform for delivery to Riverbed solutions, so that the traffic can be monitored and analyzed together.

An integrated solution of Riverbed SteelCentral and Gigamon Visibility Platform empowers organizations with complete visibility into their infrastructure and application performance with captured data across networks. Some of the key benefits to deploying this joint solution are:

- Access to all network traffic including physical and virtual and delivering this traffic to Riverbed SteelCentral. A mix of GigaVUE H Series, TA Series, and virtual agents acting as TAPs and aggregators will ensure that the SteelCentral applications receive traffic with ease.
- Use of basic and advanced filtering options available in the Gigamon Visibility Platform resulting in less tool overload and sending only specific traffic.
- Header stripping and de-duplication eliminates the need to process unnecessary data and results in higher tool efficiency.
- o Data-masking to prevent sensitive information to get exposed and be compliant.
- $\circ$   $\;$  Load-balancing traffic flows across multiple tools to avoid over-subscription.
- $\circ$   $\;$  Providing visibility into encrypted traffic with SSL decryption.

### Use Case: Delivering relevant OOB traffic to SteelCentral AppResponse

With the advent of digital transformation, businesses are expected to provide faster and robust applications to consumers. This has led to customized experience for different sets of users to maximize revenue and boost customer satisfaction. IT managers and analysts need to get access to the data from various sources in the infrastructure and quickly resolve network and application performance issues. Traffic from all the sources, virtual and physical is sent to a centralized Gigamon Visibility Platform, typically a HC device and then sent to the AppResponse tool as an Out-Of-Band copy. Based on traffic bandwidth and the type of traffic to be analyzed, the port sizing and filtering options are chosen on the HC device.

Flow maps are configured depending on how many instances or ports (virtual vs physical) of the SteelCentral appliance are deployed.

#### **Deployment Prerequisites**

This Gigamon-Riverbed solution comprises of these prerequisites:

- GigaVUE HC2 chassis running GigaVUE-OS 5.7, one PRT-HC0-X24.
- GigaVUE-FM version 5.7 for configuration.
- Riverbed SteelCentral AppResponse 2000 Virtual Edition Version 11.7.0
- Riverbed NetProfiler Virtual Edition 10.17

**NOTE:** This guide assumes all appliances are fully licensed for all features used, management network interfaces have been configured, and an account with sufficient admin privileges is used.

#### Architecture Overview

The logical architecture presents the joint solution comprising of Riverbed tools and Gigamon HC2 appliance. The reference architecture shows each component's position in the overall network infrastructure, where all network components and the out-of-band tools are directly connected to the HC2.

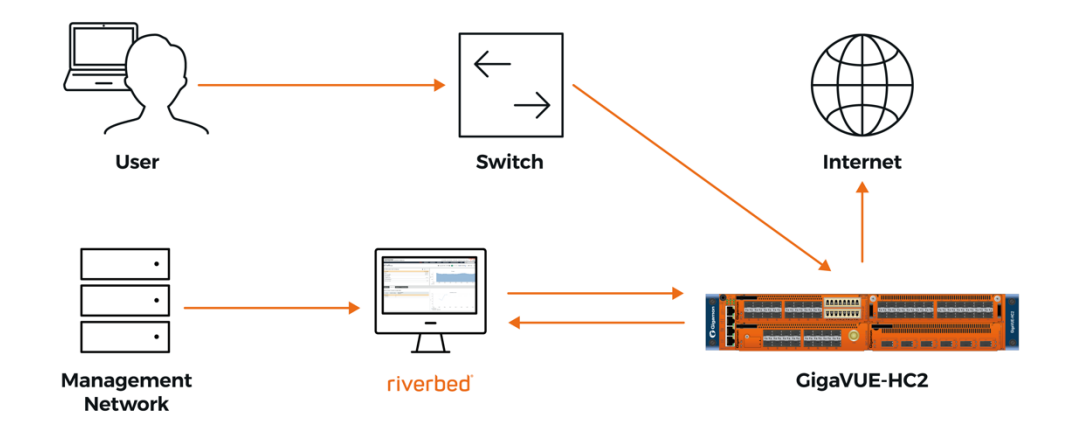

### **Access Credentials**

The default access credentials for Gigamon and Riverbed products are listed below:

- Gigamon GigaVUE-FM access defaults:
  - Username: admin
    - Password: admin123A!

No default management IP address

- Riverbed SteelCentral AppResponse Virtual Edition:
  - Username: admin Password: admin

**NOTE:** The GigaVUE-HC2 supports a Graphical User Interface (GUI) named H-VUE and a Command Line Interface (CLI). This document shows only the steps for configuring the GigaVUE-HC2 with Giga-VUE-FM. For the equivalent H-VUE and CLI configuration commands, refer to the *GigaVUE-OS H-VUE User's Guide and GigaVUE-OS CLI User's guide* respectively for the 5.7 release.

## 2 Configurations

This chapter describes how to setup the Riverbed SteelCentral AppResponse virtual tool to receive traffic from the HC2 device. For simplicity, we will consider one source port and one destination port on the Gigamon HC2 to receive and send traffic. The source port will receive traffic from multiple TAPs and aggregators and by utilizing a Gigamon's flow maps, all the traffic is sent to one port on the HC2. The tool port will be connected to one of the vmnic on the ESXi hypervisor.

# Riverbed SteelCentral AppResponse configuration: Monitor port and Virtual Interface Groups

The installation guide for AppResponse from Riverbed describes how to configure the port groups on the VMware ESXi. Follow the procedure provided in the guide if traffic source is same for management and user traffic. If the management traffic and the user traffic is through different vmnics, create another vSwitch and configure the 'Monitor 0' portgroup on this vSwitch.

Shown below are the 2 methods of configuring the portgroups depending on how your source traffic is fed to the AppResponse tool.

Method1 (both management and user traffic on same vmnic):

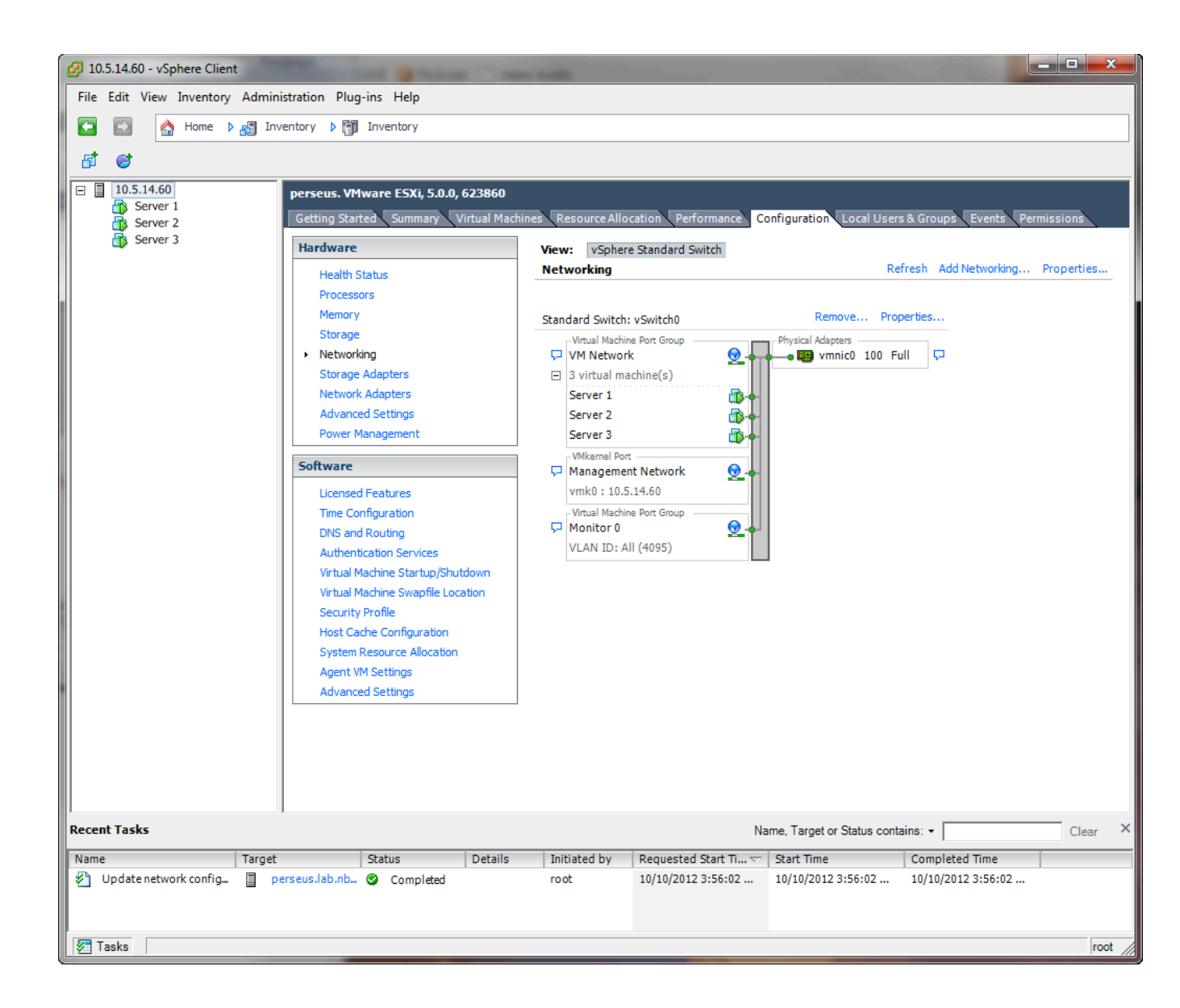

Method 2 (Separate vmnic for management and user traffic):

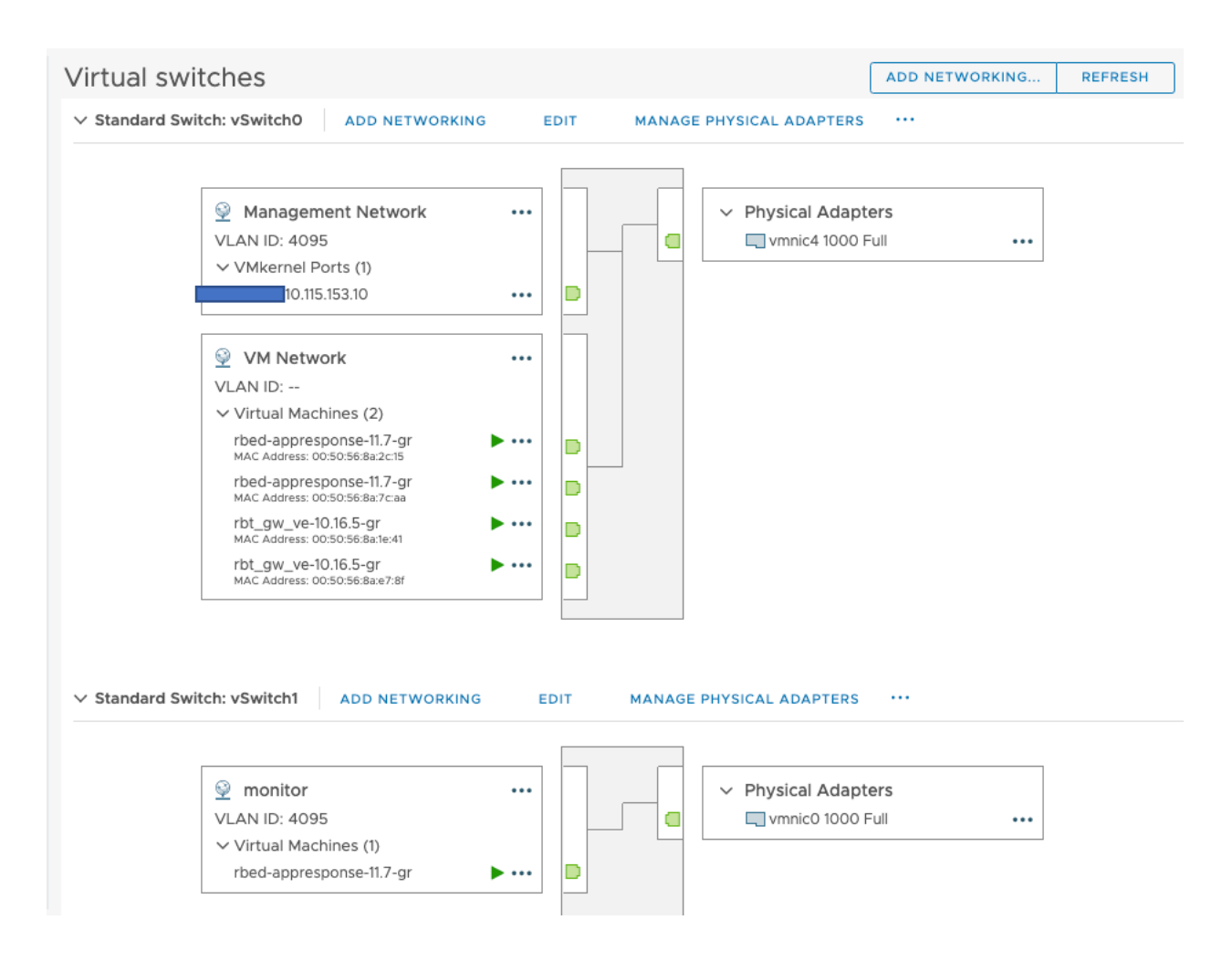

#### Configuring Virtual Interface Group (VIG) on AppResponse

Before configuring the VIG for the monitor interface, verify if the interface is Link status 'UP'. Navigate to Administration and click on 'Capture jobs/Interfaces' under General traffic settings.

Click on 'Monitoring Interfaces'.

|     |       |        |          |   |        | - 1 |
|-----|-------|--------|----------|---|--------|-----|
| - 1 | • • • | $\sim$ | <b>~</b> | h | $\sim$ | ~   |
|     | I V   | ы      |          |   | ы      |     |
|     |       | -      |          | - | -      | -   |

| • appres          | <b>DONSC</b> / SteelCentral <sup>TM</sup> AppResponse |                          |          |                | 11.     | .7.0 #27454 •  | • VSCAN-2000 • Fric | day, Nov 8, 2019 | <b>۲۱۱</b><br>12:35 PM PST a | /erbed<br>dmin   Sign out |
|-------------------|-------------------------------------------------------|--------------------------|----------|----------------|---------|----------------|---------------------|------------------|------------------------------|---------------------------|
|                   |                                                       | HOME                     | INSIGHTS | NAVIGATOR      | REPORTS | DEFINITIONS    | ADMINISTRATION      | HELP             | Search                       |                           |
| Capture           | e Jobs/Interfaces 🛛                                   |                          |          |                |         |                |                     |                  |                              |                           |
| Capture Jobs      | Monitoring Interfaces Virtual Interface Groups        |                          |          |                |         |                |                     |                  |                              |                           |
| Monitori          | ng Interfaces                                         |                          |          |                |         |                |                     |                  |                              |                           |
| Name <sub>y</sub> | Description                                           | LINK Status <sub>y</sub> | Link Sp  | peed 🗄         | Byt     | tes Received 🛊 | Packets Receiv      | red 🔅            |                              |                           |
| mon0              | AppResponse 10Gbps Interface (mon0)                   | UP                       | 10 Gbp   | ps Full Duplex | 189     | 980297873738   | 22478981272         |                  |                              |                           |
| General           | Configuration<br>: Gigamon Header                     |                          |          |                |         |                |                     |                  |                              |                           |
| Enable UD Apply   | P Deduplication Revert                                |                          |          |                |         |                |                     |                  |                              |                           |
|                   |                                                       |                          |          |                |         |                |                     |                  |                              |                           |
|                   |                                                       |                          |          |                |         |                |                     |                  |                              |                           |

Next, select the Virutal Interface Groups, click • Add and configure the new virtual interface group with the mon 0 interface selected.

| appresponse / steeld                                                             | Central <sup>™</sup> AppResponse |                |                   |                      |                        | 11                  | .7.0 #27454     | • VSCAN-2000 • Frid   | day, Nov 8, 2019 12:44   | riverbed<br>PM PST admin   Sign out |
|----------------------------------------------------------------------------------|----------------------------------|----------------|-------------------|----------------------|------------------------|---------------------|-----------------|-----------------------|--------------------------|-------------------------------------|
|                                                                                  |                                  |                | но                | ME INSIGHT           | 'S NAVIGATOR           | REPORTS             | DEFINITIONS     | ADMINISTRATION        | HELP Sear                | rch C                               |
| Capture Jobs/Int                                                                 | terfaces 🛛                       |                |                   |                      |                        |                     |                 |                       |                          |                                     |
| Capture Jobs   Monitoring Inter                                                  | faces Virtual Interface Gro      | ups            |                   |                      |                        |                     |                 |                       |                          |                                     |
| Group by:  Monitoring Inter<br>VLAN IDs Enable Virtual Interface Group           | erfaces<br>up Aggregation        |                |                   |                      |                        |                     |                 |                       |                          |                                     |
| Enable Autodiscovery                                                             |                                  |                |                   |                      |                        |                     |                 |                       |                          |                                     |
| Enable Autodiscovery Defaults:     Enable Dedupli Filter:      BPF      SteelFil | cation<br>ter                    |                | 6                 |                      |                        |                     |                 |                       |                          |                                     |
| To enable/disable Flow Export o                                                  | n Autodiscovered groups go to    | Administration | > Integration: Ne | tProfiler Integratio | n > Flow Export Traffi | c Selection         |                 |                       |                          |                                     |
| Add O Delete Set Filte     Name                                                  | Pr W Reset Statistics            | Enabled        | Interfaces 🛊      | Filter               | Deduplica<br>¢         | tion Capture<br>Job | e Received Byte | es   Received Packets | Duplicated<br>Packets \$ |                                     |
| other_vifg                                                                       | Other VIFG                       |                |                   |                      | Enabled                | No                  |                 | 0 0                   | 0                        |                                     |
| gigamonfeed                                                                      | traffic feed from hc2            |                | mon0              |                      | Enabled                | No                  | 18997616713     | 22496649173           | 483164                   |                                     |
|                                                                                  |                                  |                |                   | S S 1/               | 1 🔊 🔊                  |                     |                 |                       |                          | Rows: 10 📀                          |

### GigaVUE-HC2 Configuration: Ports and Flow maps

This section covers the HC2 configuration with respect to ports and maps associated with sending traffic to AppResponse. In this deployment, the source traffic is a single port. In a more realistic deployment, there is more than one source port either on the HC2 or on a TA (Traffic Aggregator) device behind this HC2. Based on where traffic is aggregated from multiple TAP points, the map's network port will have one or more ports. In this deployment, 1/1/x24 is the source port and 1/3/x12 is the destination tool port which is the monitor port on the AppResponse.

The configuration will have 3 basic steps:

- Configure the network port
- Configure the tool port
- Configure a flow map

Step 1: Configure the network port

- 1. Login to the GigaVUE-FM, select Physical Nodes (Under Physical)
- 2. Select the HC2 from the list of physical nodes.
- 3. Choose the port that needs to be configured as network port and click 'Edit'.

| Ports        | Port Groups                     | Port Pairs        | Tool Mirrors              | Stack Links     | Tunnel Endpoints | IP Interfaces | Tunnels  |             |            |                                 |
|--------------|---------------------------------|-------------------|---------------------------|-----------------|------------------|---------------|----------|-------------|------------|---------------------------------|
| All Por      | r <mark>ts</mark> Ports Discove | ery Fabric S      | itatistics                |                 |                  |               |          |             |            | 7                               |
| Por<br>Nov 1 | ts<br>11, 2019 12:41:37         |                   |                           |                 |                  |               |          |             | Edit       | Filt r Quick Port Editor Export |
| Selected     | Dort Id Filtered                | By : Box ID-1/1,4 | 1/3;   <u>Clear Filte</u> | Status          | Туре             | Speed         | Admin    | Link Status | Transc SF  | P Power Avg Util Tx/Rx 🕼st      |
|              | <u>1/1/x14</u>                  |                   |                           | Port is healthy | N                |               | Disabled |             |            | 0/0                             |
|              | <u>1/1/x15</u>                  |                   |                           | Port is healthy | N                |               | Disabled |             |            | 0 / 0                           |
|              | <u>1/1/x16</u>                  |                   |                           | Port is healthy | N                |               | Disabled |             |            | 0 / 0                           |
|              | <u>1/1/x17</u>                  |                   |                           | Port is healthy | N                |               | Disabled |             |            | 0 / 0                           |
|              | <u>1/1/x18</u>                  |                   |                           | Port is healthy | N                |               | Disabled |             |            | 0/0                             |
|              | <u>1/1/x19</u>                  |                   |                           | Port is healthy | N                |               | Disabled |             |            | 0/0                             |
|              | <u>1/1/x20</u>                  |                   |                           | Port is healthy | N                |               | Disabled |             |            | 0/0                             |
|              | <u>1/1/x21</u>                  |                   |                           | Port is healthy | N                |               | Disabled |             |            | 0/0                             |
|              | 1/1/22                          |                   |                           | Port is healthy | N                |               | Disabled |             |            | 0/0                             |
|              | <u>1/1/x23</u>                  |                   |                           | Port is healthy | N                |               | Disabled |             |            | 0/0                             |
|              | 1/1/x24 from_                   | _ta10_corp        |                           | Port is healthy | N                | 10G           | Enabled  | up          | sfp+ sr -2 | .49 0/3                         |
|              |                                 |                   |                           |                 |                  |               |          |             |            |                                 |

- 4. Provide a suitable alias to label the port. Select 'Network' for the type of port.
- 5. Click 'OK'.

| 🞯 GigaVUE-FM 🛛 🖻                                                                                                    | C2-F14-24 (H Series) Last synced at 2 | 019-11-08 16:08:08                                   |                                                                                        |                  |      |  | Q | <b></b> | C | Ë | admin 🗸 | ۵ | 0     |
|----------------------------------------------------------------------------------------------------|---------------------------------------|------------------------------------------------------|----------------------------------------------------------------------------------------|------------------|------|--|---|---------|---|---|---------|---|-------|
| номе                                                                                                    |                                       |                                                      |                                                                                        |                  |      |  |   |         |   |   | C       | к | ancel |
| <ul> <li>A Overview</li> <li>S Workflows</li> <li>▲ Node Topology</li> </ul>                                                                                | Alias<br>Comment:                     | from_ta10_corp                                       |                                                                                        |                  |      |  |   |         |   |   |         |   |       |
| TRAFFIC                                                                                                    | Port Role:                            |                                                      |                                                                                        |                  |      |  |   |         |   |   |         |   |       |
| <ul> <li>₩ Maps</li> <li>GigaSMART®</li> <li>App Intelligence</li> <li>Inline Bypass</li> <li>Active Visibility</li> <li>SYSTEM</li> <li>Chassis</li> </ul> | ✓ Parameters                          | Admin<br>Type<br>Speed<br>Duplex<br>Luto Negotiation | <ul> <li>Enable</li> <li>Network</li> <li>10G</li> <li>Full</li> <li>Enable</li> </ul> | e<br>e<br>O Half |      |  |   |         |   |   |         |   |       |
| ▲ Roles and Users ♣ Health                                                                                                    |                                       | VLAN Tag                                             |                                                                                        |                  |      |  |   |         |   |   |         |   |       |
| Settings                                                                                                    |                                       | Egress Vlan Tag<br>Force Link Up                     | ⊙ None<br>□ Enable                                                                     | Strip            |      |  |   |         |   |   |         |   |       |
| ∷≣ Logs<br>⊛ Debug<br>❶ About                                                                                                    |                                       | UDE<br>FEC                                           | CL91(recom                                                                             | mended 🗘 🔞       |      |  |   |         |   |   |         |   |       |
|                                                                                                    | ✓ Ports Discovery                     |                                                      |                                                                                        |                  |      |  |   |         |   |   |         |   |       |
|                                                                                                    | Netv                                  | vork Discovery 🖲                                     | C Enable                                                                               |                  | ∩сър |  |   |         |   |   |         |   |       |

### Step 2:

- 1. Choose the port that needs to be configured as tool port and click 'Edit'.
- 2. Provide a suitable alias to label the port. Select 'Tool' for the type of port.
- 3. Click 'OK'.

| 🞯 GigaVUE-FM        | HC2-F14-24 (H Series) Last synced at 2019-11-08 16:08:08 |            |      |     | Q | C | Ë | admin 🗸 | \$ | 0     |
|---------------------|----------------------------------------------------------|------------|------|-----|---|---|---|---------|----|-------|
| номе                | Ports : 1/3/x12                                          |            |      |     |   |   |   | O       | Ca | ancel |
| 🔒 Overview          |                                                          |            |      |     |   |   |   |         |    |       |
| ௺ Workflows         | Alias to_apprespopns                                     | e_mon      |      |     |   |   |   |         |    |       |
| 🚓 Node Topology     | Comment:                                                 |            |      |     |   |   |   |         |    |       |
| TRAFFIC             | comment:                                                 |            |      |     |   |   |   |         |    |       |
| Ports               | Port Role:                                               |            |      |     |   |   |   |         |    |       |
| ነ <b>በ</b> Maps     | ✓ Parameters                                             |            |      |     |   |   |   |         |    |       |
| 💋 GigaSMART®        |                                                          |            |      |     |   |   |   |         |    |       |
| App Intelligence    | Admin                                                    | 🗹 Enable   |      |     |   |   |   |         |    |       |
| Inline Bypass       | Туре                                                     | Tool       | \$   |     |   |   |   |         |    |       |
| C Active visibility | Speed                                                    | 1G         | \$   |     |   |   |   |         |    |       |
| SYSTEM              | Duplex                                                   | 🔾 Full 🔾   | Half |     |   |   |   |         |    |       |
| IIII Chassis        | Auto Negotiation                                         | 🗹 Enable   |      |     |   |   |   |         |    |       |
| Roles and Users     | Egross Vian Tag                                          | None OS    | trip |     |   |   |   |         |    |       |
| -∕γ⊷ Health         |                                                          |            | uip  |     |   |   |   |         |    |       |
| 🗭 Settings          | Force Link Up                                            |            |      |     |   |   |   |         |    |       |
| SUPPORT             | UDE                                                      | Enable     |      |     |   |   |   |         |    |       |
| ⊞ Logs              | FEC                                                      | Select FEC | ¢ 🔞  |     |   |   |   |         |    |       |
| Oebug               | ✓ Ports Discovery                                        |            |      |     |   |   |   |         |    |       |
| About               |                                                          |            |      |     |   |   |   |         |    |       |
|                     | Network Discovery 🖲                                      | Enable     |      |     |   |   |   |         |    |       |
|                     | Discovery Protocols                                      |            | LLDP | CDP |   |   |   |         |    |       |
|                     | Gigamon Discovery 🕄                                      | 🗆 Enable   |      |     |   |   |   |         |    |       |
|                     |                                                          |            |      |     |   |   |   |         |    |       |

Riverbed SteelCentral AppResponse with Gigamon Visibility Platform Deployment Guide

Step 3:

- 1. From the GigaVUE-FM, click on Maps from the menu on the left.
- 2. Click New to enter the map details.

| HOME                   | Maps          | Map Templates       | Filter Templates |        |             |      |     |           |        |         |                |            |              |
|------------------------|---------------|---------------------|------------------|--------|-------------|------|-----|-----------|--------|---------|----------------|------------|--------------|
| 🔒 Overview 陀 Workflows | Maps          | Map Groups          | Statistics       |        |             |      |     |           |        |         |                |            |              |
| A Node Topolog         | Map<br>Nov 11 |                     |                  |        |             |      | Ne  | w Clone   | Filter | Edit De | elete Delete A | I 🔳        | æ            |
| Ports                  | Filtered      | By : Non-Auto gener | ated Maps;       |        |             |      |     |           |        |         |                | Expand All | Collapse All |
| ₩ Maps<br>Ø GigaSMART® |               | Alias               | Map Statu        | Source | Destination | Enca | Com | Enab Type | Subt   | Number  | o GSOP         | Priority   | Acce         |

- 3. Provide a map alias, Click on 'Enable' on Map Info.
- 4. Select Regular under type and 'By Rule' under Subtype.
- 5. Select the appropriate source and Destination ports based on the configuration in Step 1 and 2.

| 🞯 GigaVUE-FM                          | HC2-F14-24 (H Series) Last synced at 2        | 2019-11-08 16:08:08   |             |   | Q | <b>A</b> | G | Ë | admin 🗸 | \$  | 8      |
|---------------------------------------|-----------------------------------------------|-----------------------|-------------|---|---|----------|---|---|---------|-----|--------|
| HOME                                  | Edit Map: corp_to_app<br>Nov 8, 2019 16:28:57 | oresp                 |             |   |   |          |   |   | C       | к с | Cancel |
| 🏷 Workflows<br>🌲 Node Topology        | ❤ Map Info                                    |                       |             |   |   |          |   |   |         |     |        |
| TRAFFIC                               | Map Alias                                     | corp_to_appresp       |             | 0 |   |          |   |   |         |     |        |
| Ports                                 | Comments                                      |                       |             |   |   |          |   |   |         |     |        |
| <b>ነ</b> በ Maps                       | Enable                                        |                       |             |   |   |          |   |   |         |     |        |
| GigaSMART®                            | Туре                                          | Regular 🔶             |             |   |   |          |   |   |         |     |        |
| App Intelligence                      | Subtype                                       | By Rule               |             |   |   |          |   |   |         |     |        |
| <ul> <li>Active Visibility</li> </ul> | No Rule Matching                              | Pass Traffic          |             |   |   |          |   |   |         |     |        |
| SYSTEM                                |                                               |                       |             |   |   |          |   |   |         |     |        |
| 🛄 Chassis                             | ✓ Map Source and Destination                  |                       |             |   |   |          |   |   |         |     |        |
| 🚨 Roles and Users                     |                                               | Port Editor           |             |   |   |          |   |   |         |     |        |
| <b>小</b> − Health                     | Faurra                                        |                       |             |   |   |          |   |   |         |     |        |
| 🍄 Settings                            | Jource                                        | "from_ta10_corp"      |             |   |   |          |   |   |         |     |        |
| SUPPORT                               | Destination                                   | 1/3/x12 ×             | Tool Finder |   |   |          |   |   |         |     |        |
| E Logs                                |                                               | "to_apprespopnse_mon" |             |   |   |          |   |   |         |     |        |
| About                                 | Encapsulation Tunnel                          | None v                |             |   |   |          |   |   |         |     |        |
|                                       | GigaSMART Operations (GSOP)                   | None                  |             |   |   |          |   |   |         |     |        |
|                                       |                                               |                       |             |   |   |          |   |   |         |     |        |

6. Under Map Rules, click 'Add Rule', click Condition Search and choose IP Version from drop-down. Select 'Pass'.

| ✔ Map Rules       |                                               |
|-------------------|-----------------------------------------------|
|                   | Quick Editor Import Add a Rule                |
| <b>X</b> Rule 1   | Condition search                              |
| Rule Comment      | Circuit ID DSCP Fther Type                    |
| ✔ Map Order       | IP Fragmentation                              |
| Priority          | IP Version<br>IPv4 Destination<br>IPv4 Source |
| ✓ Map Permissions | IPV4 105                                      |

7. Select Version v4. Click OK to create the map.

| ✓ Map Rules     |                                |  |
|-----------------|--------------------------------|--|
|                 | Quick Editor Import Add a Rule |  |
| <b>x</b> Rule 1 | ▼ Pass ○Drop □Bi-directional   |  |
| Rule Comment    | Comment                        |  |
| IP Version      | on X                           |  |

8. Verify map topology view by clicking on topology view.

| 🛞 GigaVUE-FM              | HC2-F14-24 (H Series) Last synced at 2019-11-08 16:08:08 | Q 🗍 C 💾 admin- 🏟 😧                    |
|---------------------------|----------------------------------------------------------|---------------------------------------|
| НОМЕ                      | Maps Map Templates Filter Templates                      |                                       |
| 🔒 Overview 🏷 Workflows    | Maps Map Groups Statistics                               |                                       |
| A Node Topology           | Maps<br>Nov 8, 2019 16:29:51                             | New Clone Filter Edit Delete Delete A |
| 🛋 Ports                   | All- Search                                              | Ouickview or                          |
| ዝ Maps                    |                                                          | Quicknew                              |
| 💋 GigaSMART®              |                                                          | Man                                   |
| App Intelligence          |                                                          | T Tool                                |
| Inline Bypass             |                                                          | INCOME.                               |
| C Active visibility       |                                                          |                                       |
| SYSTEM                    |                                                          |                                       |
| UIII Chassis              |                                                          |                                       |
| Roles and Users           |                                                          |                                       |
| Settings                  |                                                          |                                       |
|                           |                                                          | →1                                    |
| SUPPORT                   | from_ta10_corp Reg.1:corp_to_appresp                     | to_apprespopnse_mon                   |
| <ul> <li>Debug</li> </ul> |                                                          |                                       |
| About                     |                                                          |                                       |
|                           |                                                          |                                       |
|                           |                                                          |                                       |
|                           |                                                          | $\bigcirc$                            |
| KDKDKD                    |                                                          | $\langle \circ \rangle$               |
|                           | <i>u</i>                                                 | (+) (\$3) (+)                         |
|                           |                                                          |                                       |

## GigaVUE-HC2 Configuration: Basic filtering

This section provides the necessary steps to configure basic filtering (L2-L4) on the Gigamon HC2 device. These filters can be configured either on the tool port or the flow map itself and the best use-case of the filters is that it vastly reduces the amount of traffic sent to the Riverbed tool.

#### Filtering on fabric maps

To add filters on the fabric maps, follow the steps below:

1. Select the map that was created and click Edit

| 🧐 GigaVUE-FM                                                | HC2-F14-24 (H Series) Last synced at 201 | 9-11-11 15:33:08                   |        |                  |          | Q     | <b>4</b> <sup>2</sup> | C      | ad ad        | min 🗸 🔅    | • •          |
|-------------------------------------------------------------|------------------------------------------|------------------------------------|--------|------------------|----------|-------|-----------------------|--------|--------------|------------|--------------|
| НОМЕ                                                        | Maps Map Templates Filte                 | r Templates                        |        |                  |          |       |                       |        |              |            |              |
| 🔒 Overview 🏷 Workflows                                      | Maps Map Groups Statistic                | s                                  |        |                  |          |       |                       |        |              |            |              |
| A Node Topology                                             | Maps<br>Nov 11, 2019 16:16:47            |                                    |        |                  | New      | Clone | Fier                  | Edit C | elete Delete | All 🔳      | æ            |
| Ports                                                       | Filtered By : Non-Auto generated Mag     | ss;                                |        |                  |          |       |                       |        |              | Expand All | Collapse All |
| ₩ Maps<br>Ø GigaSMART®                                      | Alias                                    | Map Status                         | Source | Destination Enca | Com Enab | Туре  | Subt                  | Number | o GSOP       | Priority   | Acce         |
| App Intelligence                                            | > <u>corp to appresp</u>                 | Map is healthy                     | 1 Port | 1 Port           | true     | Regul | By R                  | 1      |              | 1          | admin        |
| <ul> <li>App Intelligence</li> <li>Inline Bypass</li> </ul> | <u>corp to appresp</u>                   | <ul> <li>Map is healthy</li> </ul> | 1 Port | 1 Port           | true     | Regul | By R                  | 1      |              | 1          | admin        |

 Under Map Rules, where Rule 1 is created, click on Condition search and choose IPv4 Destination. A rule comment can be added and the IPv4 destination address can be configured with the netmask. Click OK.

| 🎯 GigaVUE-FM                                                                                                    | HC2-F14-24 (H Series) Last synced at 2                                       | 119-11-01 16:08:08                                                                                                    | ۹ | <b>.</b> | C | Ë | admin 🗸 | ۵    | 8      |
|----------------------------------------------------------------------------------------------------|------------------------------------------------------------------------------|----------------------------------------------------------------------------------------------------|---|----------|---|---|---------|------|--------|
|                                                                                                    | Edit Map: corp_to_app<br>Nov 1, 2019 16:12:07                                | resp                                                                                                    |   |          |   |   |         | эк с | [ancel |
|                                                                                                    | No Rule Matching                                                             | Pass Traffic                                                                                                    |   |          |   |   |         |      |        |
|                                                                                                    | ✓ Map Source and Destination                                                 |                                                                                                    |   |          |   |   |         |      |        |
| <ul> <li>Ports</li> <li>W Maps</li> <li>GigaSMART®</li> <li>App Intelligence</li> <li>Inline Bypass</li> <li>Active Visibility</li> <li>SYSTEM</li> <li>Chassis</li> </ul> | Source<br>Destination<br>Encapsulation Tunnel<br>GigaSMART Operations (GSOP) | Port Editor       Initial state       Initial state |   |          |   |   |         |      |        |
| Ar Health                                                                                                    | ✓ Map Rules                                                                  |                                                                                                    |   |          |   |   |         |      |        |
| <ul> <li>✿ Settings</li> <li>SUPPORT</li> <li>Ξ Logs</li> <li>Φ Debug</li> <li>Φ About</li> </ul>                                                                          | × Rule 1<br>Rule Comment<br>IPv4 De<br>Cidr(1                                | Quick Editor     Import     Add a Rule       Condition search        • Pass     Drop     Bi-directional       Comment        • Add a Rule        • Add a Rule        Comment        • Add a Rule         • Add a Rule        0.82        • 255.255.255.0         • Add a Rule                                                                                   |   |          |   |   |         |      |        |

## Verifying traffic on Riverbed AppResponse

The next few screenshots will show the effect of basic filtering applied on Gigamon's HC2 device so that the AppResponse tool is not overwhelmed by all the traffic that is being tapped and fed to the packet broker.

#### Without filtering

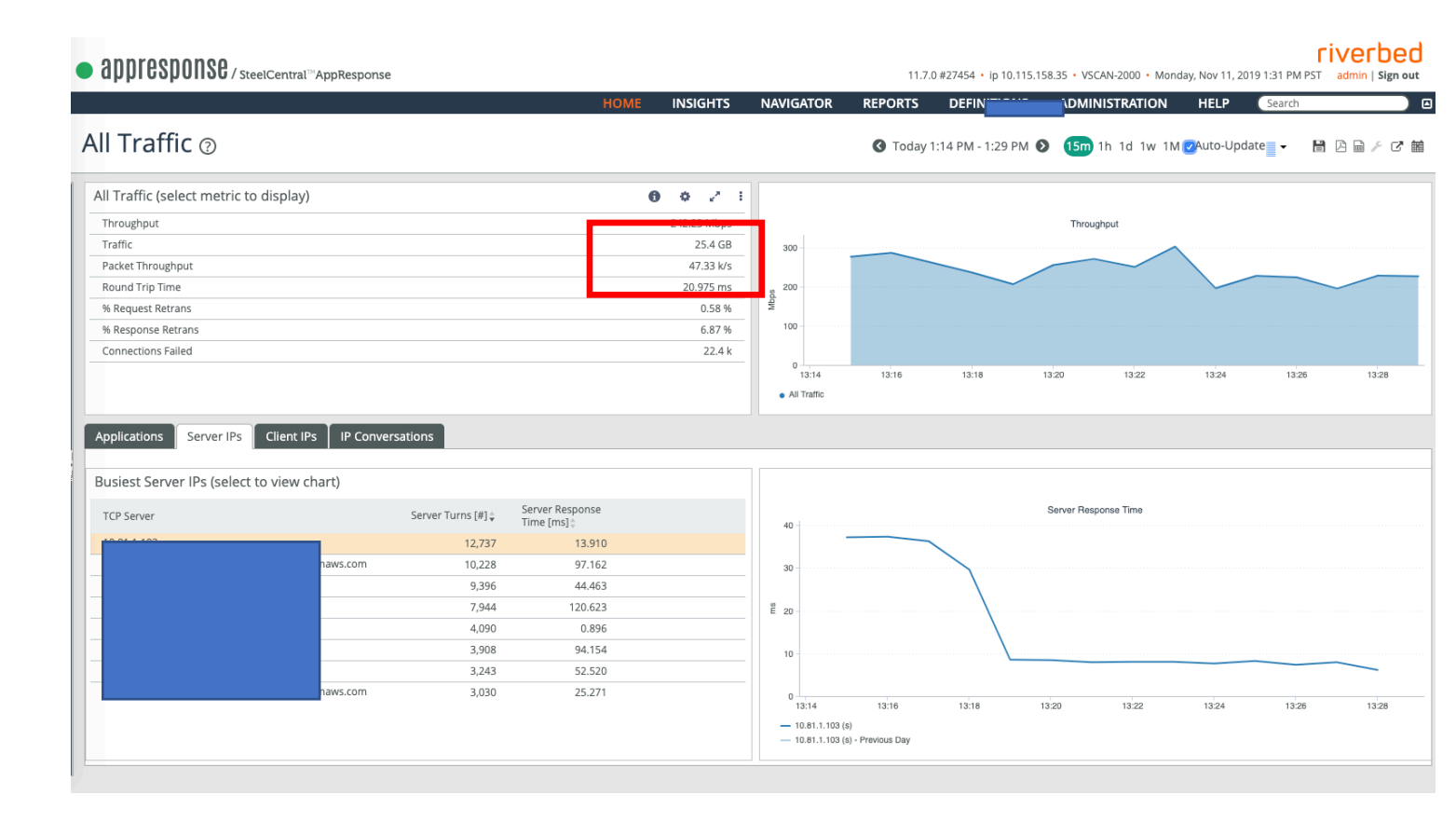

#### With filtering

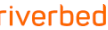

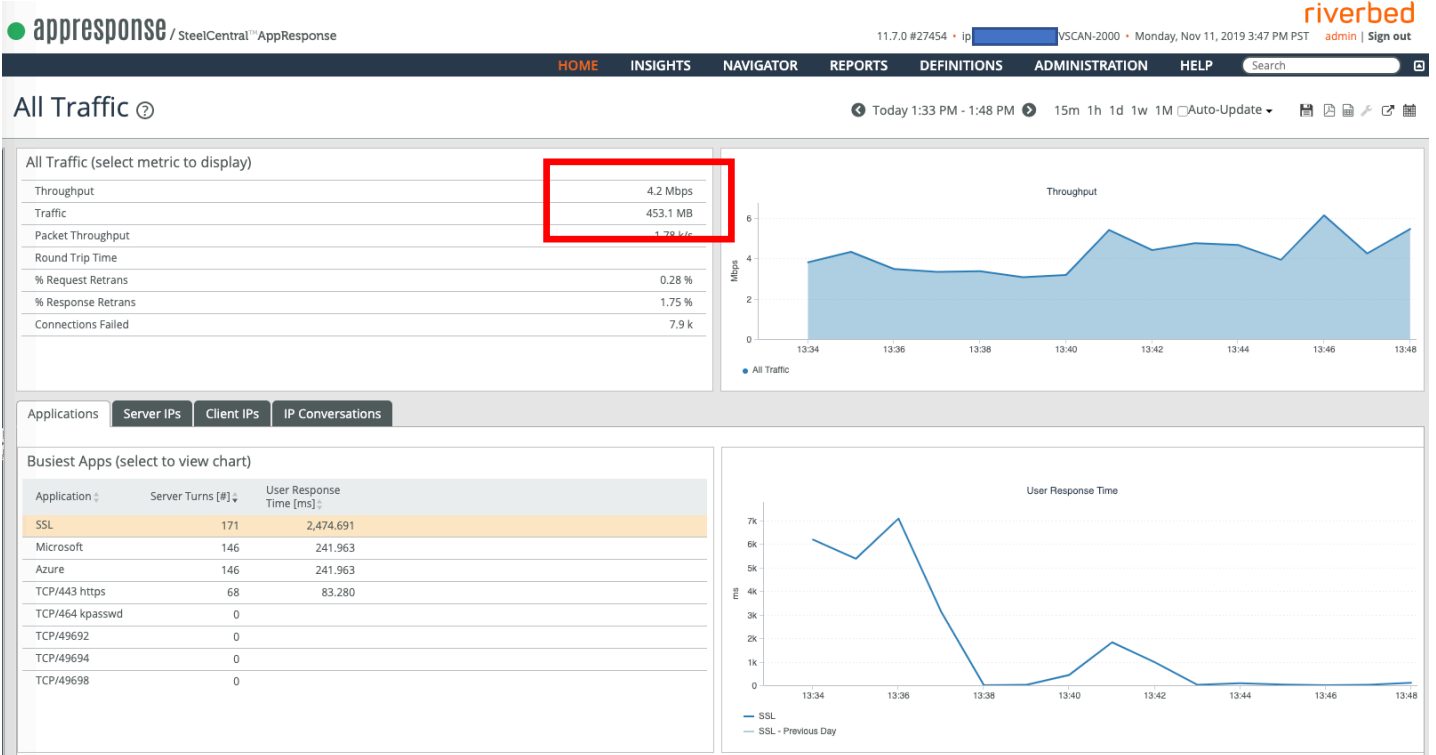

#### GigaVUE-HC2 Configuration: GigaSMART functionalities

The GigaSMART features are beneficial to perform other manipulations such as packet deduplication, header stripping, masking and load-balancing. In the below example we can see how GigaSMART is configured and how it is applied to a map.

Step 1: Configure a GigaSMART Group

1. Click GigaSMART on the menu options and click GigaSMART Groups tab. Click New.

| номе                                                        | GigaSMART Operations (GSOP) GigaSMART Groups Virtual Ports NetFlow / IPFIX Generation Inline SSL Pa | assive SSL Whitelist App Identification |
|-------------------------------------------------------------|----------------------------------------------------------------------------------------------------|-----------------------------------------|
| ✿ Overview ♥ Workflows                                      | Port Throttle Enhanced Load Balancing GTA Profile Enhanced Slicing                                  |                                         |
| 📥 Node Topology                                             | GigaSMART Groups Statistics Report                                                                  |                                         |
| TRAFFIC                                                     | GigaSMART Groups<br>Nov 12, 2019 11:16:11                                                           | New Clor Edit De                        |
| iii wiaps<br>≸ GigaSMART®                                   | Alias Status                                                                                        | Port List                               |
| <ul> <li>App Intelligence</li> <li>Inline Bypass</li> </ul> |                                                                                                    |                                         |
|                                                             | No Records Found                                                                                    |                                         |
| Roles and Users                                             |                                                                                                    |                                         |

2. Select the engine port and scroll down to the various default configurations. You can change any parameter on the desired operation.

| номе                            | GigaSMART Group              |
|---------------------------------|------------------------------|
| ♠ Overview                      |                              |
| ௺ Workflows ♣ Node Topology     | ✓ GigaSMART Group Info       |
| TRAFFIC<br>Ports<br>Mr Maps     | Alias testsmart Por:List     |
|                                 | ✓ GigaSMART Parameters       |
| <ul><li>Inline Bypass</li></ul> | ✓ Cross Packet Match         |
| Active Visibility               | Enable Cross Packet Match    |
|                                 |                              |
| ✓ Dedup                         |                              |
|                                 | Action 🔿 Count 💿 Drop        |
|                                 | IP Tclass 💿 Include 🔵 Ignore |
|                                 | IP TOS 🧿 Include 🔿 Ignore    |
| TCP S                           | equence 🧿 Include 🔵 Ignore   |
|                                 | VLAN 🔿 Include 💿 Ignore      |
| Ti                              | <b>mer (μs)</b> 50000        |

#### Step 2: Configure a GigaSMART Operation

1. Click GigaSMART Operations tab and click New.

| HOME<br>슈 Overview<br>차 Workflows<br>쇼 Node Topology                                                       | GigaSMART Operations (G<br>Port Throttle Enhan<br>GigaSMART Operation | SOP) GigaSMART Groups Virtual Po<br>ced Load Balancing GTA Profile Enh<br>Statistics | orts NetFlow / IPFIX Generation | Inline SSL | Passive SSL | Whitelist | App Ide | ntification |
|----------------------------------------------------------------------------------------------------|-----------------------------------------------------------------------|--------------------------------------------------------------------------------------|---------------------------------|------------|-------------|-----------|---------|-------------|
| TRAFFIC                                                                                                    | GigaSMART Ope<br>Nov 12, 2019 11:17:52                                |                                                                                      |                                 |            |             | New       | Clo e   | Edit Delete |
| <b>\I</b> Maps                                                                                             |                                                                       |                                                                                      |                                 |            |             |           |         |             |
| ☑ GigaSMART®                                                                                               | Alias                                                                 | Status                                                                               |                                 | Operatio   | ns          | GS        | Group   | 0           |
| <ul> <li>GigaSMART®</li> <li>App Intelligence</li> <li>Inline Bypass</li> <li>Active Visibility</li> </ul> | Alias                                                                 | Status                                                                               |                                 | Operation  | ns          | GS        | Group   | o           |

2. Provide an alias for the GSOP and select the Group from the dropdown. Select the GSOP from the list. Configure additional parameters based on the operation selected.

|                   |                 |                                 | - |
|-------------------|-----------------|---------------------------------|---|
| IOME              | GigaSMART       | Operation (GSOP)                |   |
| n Overview        |                 |                                 |   |
| 玲 Workflows       |                 |                                 |   |
| 🚓 Node Topology   | Alias           | testop                          |   |
|                   | GigaSMART Group | testsmart                       | • |
| TRAFFIC           |                 |                                 | _ |
| i Ports           | GigaSMART       | βelect one or more GSOP type(s) | • |
| <b>℃</b> Maps     | (GSOP)          | Adaptive Packet Filtering       |   |
| 5 GigaSMART®      |                 | Add Header                      |   |
| App Intelligence  |                 | Add Trailer                     |   |
| App intelligence  |                 | ASF                             |   |
| 🍄 Inline Bypass   |                 | De-duplication                  |   |
| Active Visibility |                 | Enhanced Slicing                |   |
|                   |                 | Flow Filtering                  |   |
| SYSTEM            |                 | Flow Sampling                   |   |
| IIII Chassis      |                 |                                 |   |

Step 3: Configure map with the GSOP

- 1. Click on Maps and select the map to be configure with the GSOP and click Edit.
- 2. Scroll down to Map source and destination and select the GSOP drop down with the GSOP created in Step 2.

| ✓ Map Source and Destination   |                                                           |             |  |  |  |  |  |  |  |
|--------------------------------|-----------------------------------------------------------|-------------|--|--|--|--|--|--|--|
| Source                         | Port Editor          N 1/1/x24 ×         "from_ta10_corp" |             |  |  |  |  |  |  |  |
| Destination                    | T 1/3/x12 ×<br>"to_apprespopnse_mon"                      | Tool Finder |  |  |  |  |  |  |  |
| <b>Encapsulation Tunnel</b>    | None                                                      |             |  |  |  |  |  |  |  |
| GigaSMART Operations<br>(GSOP) | testop(testsmart)                                         |             |  |  |  |  |  |  |  |

### Use Case: Sending flow data to NetProfiler

Riverbed's NetProfiler can be integrated with the SteelCentral AppResponse for additional analysis based on the flow data from AppResponse. SteelCentral NetProfiler gives an end-to-end monitoring and reporting capability when integrated with Gigamon Visibility Platform and SteelCentral AppResponse.

To integrate the NetProfiler tool with AppResponse, install the Virtual Edition preferably in the same ESXi environment as the AppResponse and provide a management IP address. The IP address must be able to reach the AppResponse tool for the flows to be forwarded.

## Configure NetProfiler Integration on AppResponse

Step 1: Add Netprofiler details on AppResponse

1. Under Administration, look for Integration and select NetProfiler Integration.

## rivert

11.7.0 #27454 • ip 05 • VSCAN-2000 • Wednesday, Nov 20, 2019 3:51 PM PST admin | Si

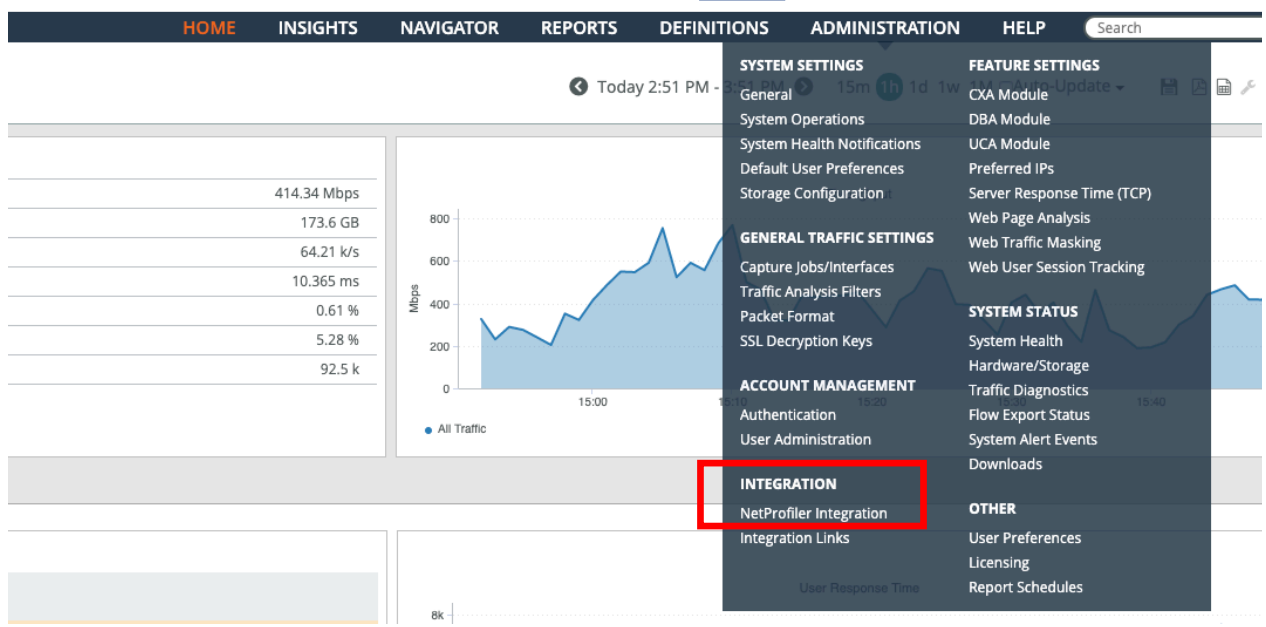

2. On 'Flow Export Settings', the 'Enable Flow Export' box must be checked. Provide the IP address/Hostname for the NetProfiler and click Apply.

#### riverbed

| ● appresponse / SteelCentral <sup>™</sup> AppResponse                                                                                         |                           | 11.7.0 #27454 • ip        | • VSCAN-2000 • Monday, Nov 18, 2019 4:43 PM PS | T admin   Sign out |
|----------------------------------------------------------------------------------------------------|---------------------------|---------------------------|------------------------------------------------|--------------------|
| HOME INSIG                                                                                                    | HTS NAVIGATOR             | REPORTS DEFINITIONS       | ADMINISTRATION HELP Search                     |                    |
| NetProfiler Integration @                                                                                                    |                           |                           |                                                |                    |
| Flow Export Settings Flow Export Traffic Selection NetProfiler Export Ce                                                                      | ertificate Trusted NetPro | filers Flow Export Status |                                                |                    |
| General Configuration                                                                                                    |                           |                           |                                                |                    |
| C Enable Flow Export                                                                                                    |                           |                           |                                                |                    |
| NetProfiler/Flow Gateway for Export                                                                                                    |                           |                           |                                                |                    |
| Export Configuration                                                                                                    |                           |                           |                                                |                    |
| <ul> <li>Auto-recognized applications</li> <li>NetFlow metrics</li> <li>TCP metrics (continuous round trip, service response time)</li> </ul> |                           |                           |                                                |                    |
| U VoIP Quality metrics                                                                                                    |                           |                           |                                                |                    |
| Hostname/IP Address 1: 10.                                                                                                    |                           |                           |                                                |                    |
| Liestname (ID Address 3)                                                                                                    |                           |                           |                                                |                    |
| Manage Port Names and Custom Applications from NetProfiler: O H                                                                               | ostname 1 🔘 Hostname 2    | 1                         |                                                |                    |
| Other NetFlow Collectors                                                                                                    |                           |                           |                                                |                    |
| Export Configuration                                                                                                    |                           |                           |                                                |                    |
| NetFlow v9                                                                                                    |                           |                           |                                                |                    |
| Hostname/IP Address UDP Port                                                                                                    |                           |                           |                                                |                    |
|                                                                                                    |                           |                           |                                                |                    |
|                                                                                                    |                           |                           |                                                |                    |
|                                                                                                    |                           |                           |                                                |                    |
| Apply ( Revert )                                                                                                    |                           |                           |                                                |                    |

3. Navigate to Flow Export Traffic Selection, enable the appropriate interface which needs to forward the flows to the NetProfiler.

### NetProfiler Integration 🔊

| Flow Export Settings | Flow Export Traffic Selection NetProf                                                                                               | filer Export Certificate Trusted NetProfilers | Flow Export Status |  |            |  |  |  |  |  |
|----------------------|----------------------------------------------------------------------------------------------------|-----------------------------------------------|--------------------|--|------------|--|--|--|--|--|
| Enable Flow Expo     | rt on newly autodiscovered Virtual Interfac                                                                                         | e Groups                                      |                    |  |            |  |  |  |  |  |
| Export filter:       | BPF O SteelFilter                                                                                                    |                                               |                    |  |            |  |  |  |  |  |
|                      |                                                                                                    |                                               |                    |  |            |  |  |  |  |  |
| To enable/disable Au | To enable/disable Autodiscovery go to Administration > General Traffic Settings: Capture Jobs/Interfaces > Virtual Interface Groups |                                               |                    |  |            |  |  |  |  |  |
| Apply                | Revert                                                                                                    |                                               |                    |  |            |  |  |  |  |  |
| Enable Flow Export   | Disable Flow Export Set Export                                                                                                    | Filter                                        |                    |  |            |  |  |  |  |  |
| □ Name ‡             |                                                                                                    | Flow Export Status 👙                          | Export Filter      |  |            |  |  |  |  |  |
| other v              | fø                                                                                                    |                                               |                    |  |            |  |  |  |  |  |
| gigamo               | nfeed                                                                                                    |                                               |                    |  |            |  |  |  |  |  |
|                      |                                                                                                    | C C 1/1 D D                                   |                    |  | Rows: 10 📀 |  |  |  |  |  |
|                      |                                                                                                    |                                               |                    |  |            |  |  |  |  |  |

4. If necessary, configure the Export Certificates as mentioned in the User Guide for AppResponse. Click on Flow Export Status to verify that the flows are forwarded to the NetProfiler.

## NetProfiler Integration 💿

| Export Settings Flow Exp    | port Traffic Selection | NetProfiler Expo      | ort Certificate | Trusted NetProfilers | Flow Export Status |
|-----------------------------|------------------------|-----------------------|-----------------|----------------------|--------------------|
| NetProfilers config<br>lame | Status Info            | ort                   |                 |                      |                    |
| NetProfiler export          | statistics             |                       |                 |                      |                    |
|                             | Exported flows         | <b>Rejected flows</b> |                 |                      |                    |
| Total (last minute)         | 44436                  | 0                     |                 |                      |                    |
| Total (last week)           | 104293774              | 0                     |                 |                      |                    |
| Avg per minute (last week)  | 10346                  | 0                     |                 |                      |                    |
| Peak Flows (last week)      | 61387                  | 0                     | _               |                      |                    |
| Flow collector exp          | ort statistics         |                       |                 |                      |                    |
|                             | <b>Exported flows</b>  | <b>Rejected flows</b> |                 |                      |                    |
| Total (last minute)         | 0                      | 0                     |                 |                      |                    |
| Total (last week)           | 0                      | 0                     |                 |                      |                    |
| Avg per minute (last week)  | 0                      | 0                     |                 |                      |                    |
| Poak Flows (last wook)      | 0                      | 0                     | _               |                      |                    |

#### Step 2: Verify reports and dashboards on NetProfiler

1. Login to the NetProfiler with the IP address. Under System, click Devices/Interfaces.

| <b>Liv</b><br>SteelCe       | erbed<br>ntral NetProfiler<br>Virtual Edition | Nert Level              |                                         | Quick report: User   | \$                        | Go              |   |
|-----------------------------|-----------------------------------------------|-------------------------|-----------------------------------------|----------------------|---------------------------|-----------------|---|
| HOME                        | SERVICES                                      | REPORTS                 | BEHAVIOR ANALYSIS                       | DEFINITIONS          | CONFIGURATION             | SYSTEM          |   |
| Trace: Inte                 | rface Groups » Port I                         | Names » DSCP » Da       |                                         | Information          |                           |                 |   |
| Dev                         | ces/Inter                                     | rfaces 🛛                |                                         | Devices/Interfaces   |                           |                 |   |
| Devices                     | & Interfaces (Tree)                           | Interfaces (List        | ) Devices (List) Synchro                | onization (List)     |                           | Audit Trail     | _ |
| Band                        | width utilization                             | 🖲 OK   \varTheta Device | clock  🏓 No flows have l                | been seen 🥌 Interfa  | ice utilization above 95% | Shutdown/Reboot |   |
| (last                       | 5 min)                                        | is out o                | of sync on a link (last 5               | min) (last 5         | min)                      | Update          |   |
| <u>⊞</u> ⊡<br>≐ <i>⊖</i> ap | Options   V<br>presponse (Type: Riv           | verbed SteelCentra      |                                         | Backup               |                           |                 |   |
| - 0                         | appresponse:gigam                             | onfeed (Descriptio      | on: traffic feed from hc2(mo            | n0)) <u>Edit</u> 📩 📩 |                           |                 | - |
| · 0                         | appresponse:other_                            | vifg (Description:      | Other VIFG()) <u>Edit</u> <u>Delete</u> |                      |                           |                 |   |

2. Click on Interfaces tab and verify if the required interface from the AppResponse tool is OK(Green).

| SteelCentra                                                                                                    | rbed<br>al NetProfiler<br>irtual Edition | OK Alert Level      |                                 |                 |                                | Quick rep                 | ort: Host / Gr | oup      | \$            | Go                    |          |
|----------------------------------------------------------------------------------------------------|------------------------------------------|---------------------|---------------------------------|-----------------|--------------------------------|---------------------------|----------------|----------|---------------|-----------------------|----------|
| HOME                                                                                                    | SERVICES                                 | REPORTS             | BEHAVIOR ANALYSIS               | DEFINITIONS     | CONFIGURATIO                   | N SYSTEM                  |                |          |               |                       |          |
| Trace: Dashb                                                                                                    | oard » UI Preferer                       | ices » Riverbed Lir | iks » General Settings » Device | s/Interfaces    |                                |                           |                |          |               |                       |          |
| Devic                                                                                                    | es/Intei                                 | rfaces @            | )                               |                 |                                |                           |                |          |               |                       |          |
| Devices & I                                                                                                    | nterfaces (Tree)                         | Interfaces (Lis     | t) Devices (List) Synchroi      | nization (List) |                                |                           |                |          |               |                       |          |
| Bandwidth utilization     OK     Operice clock     On flows have been seen     Interface utilization above 95%     Device is down     (last 5 min) |                                          |                     |                                 |                 |                                |                           |                |          |               |                       |          |
| Search by I                                                                                                    | Device Address of                        | or Hostname (e.     | g., 172.31/16 or localhost)     | Se              | arch Clear search              | 1                         |                |          |               |                       |          |
| Interfac                                                                                                    | <b>es</b> 1 - 2 of 2                     |                     |                                 |                 |                                |                           |                |          |               |                       |          |
| Status Dev                                                                                                    | /ice Address <sup>†</sup> D              | evice Hostname      | Index Name (ifDescr) Labe       | 2               | Description (ifAlias)          | <u>ifAlias (Override)</u> | Sampling Rate  | Sampling | Rate Override | MAC Type Type Descrip | tion MTU |
| € 10                                                                                                    | a                                        | opresponse          | 1001 gigamonfeed                |                 | traffic feed from<br>hc2(mon0) |                           |                |          |               |                       | 65522    |
| <u>e</u> 10                                                                                                    | a                                        | opresponse          | 1000 other_vifg                 |                 | Other VIFG()                   |                           |                |          |               |                       |          |
| ∉ ≪ 1                                                                                                    | ▶ 🕨 go to                                | page 1              | Show: 10 🗣 entries per          | page            |                                |                           |                |          |               |                       |          |

3. Navigate through the different dashboards and reports for the required analysis.

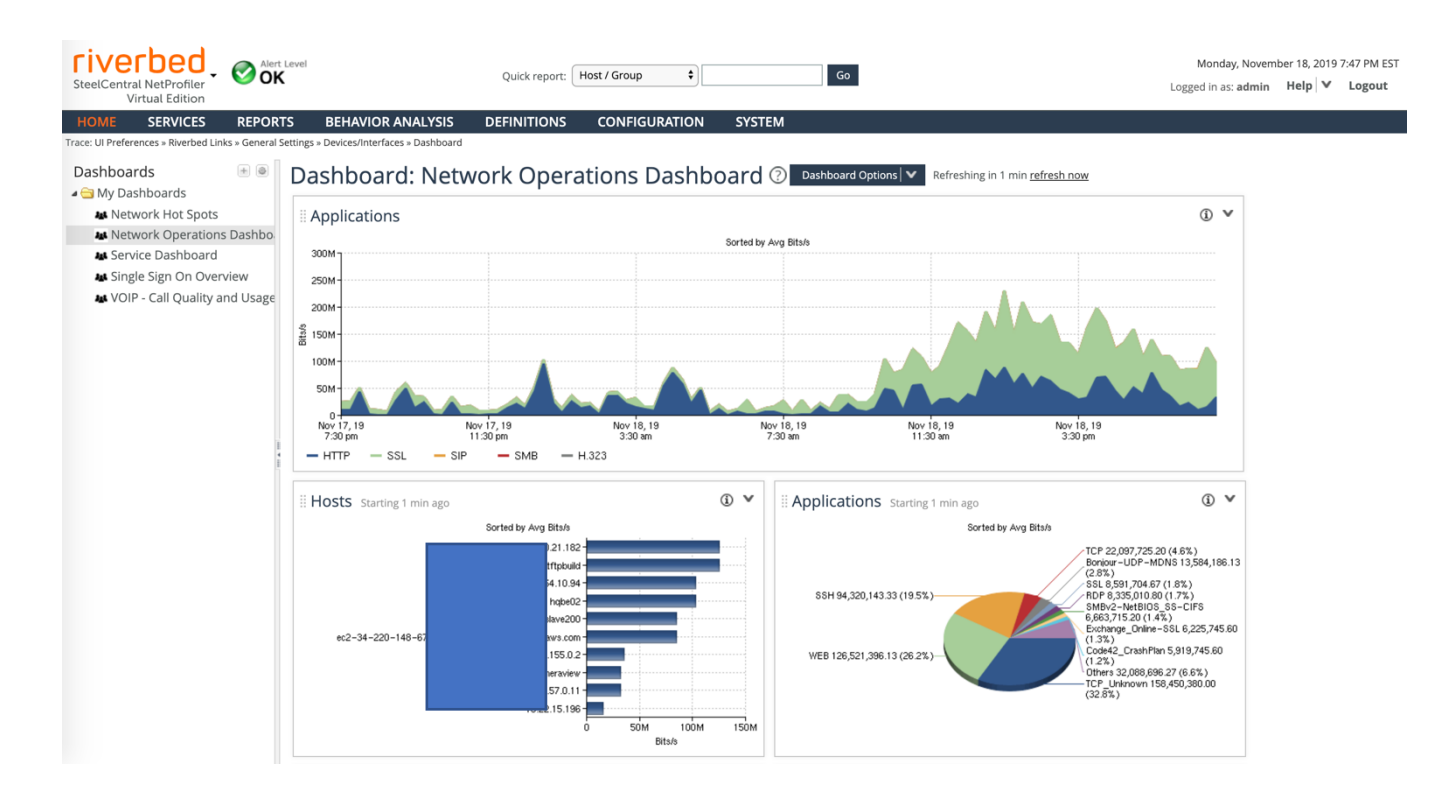

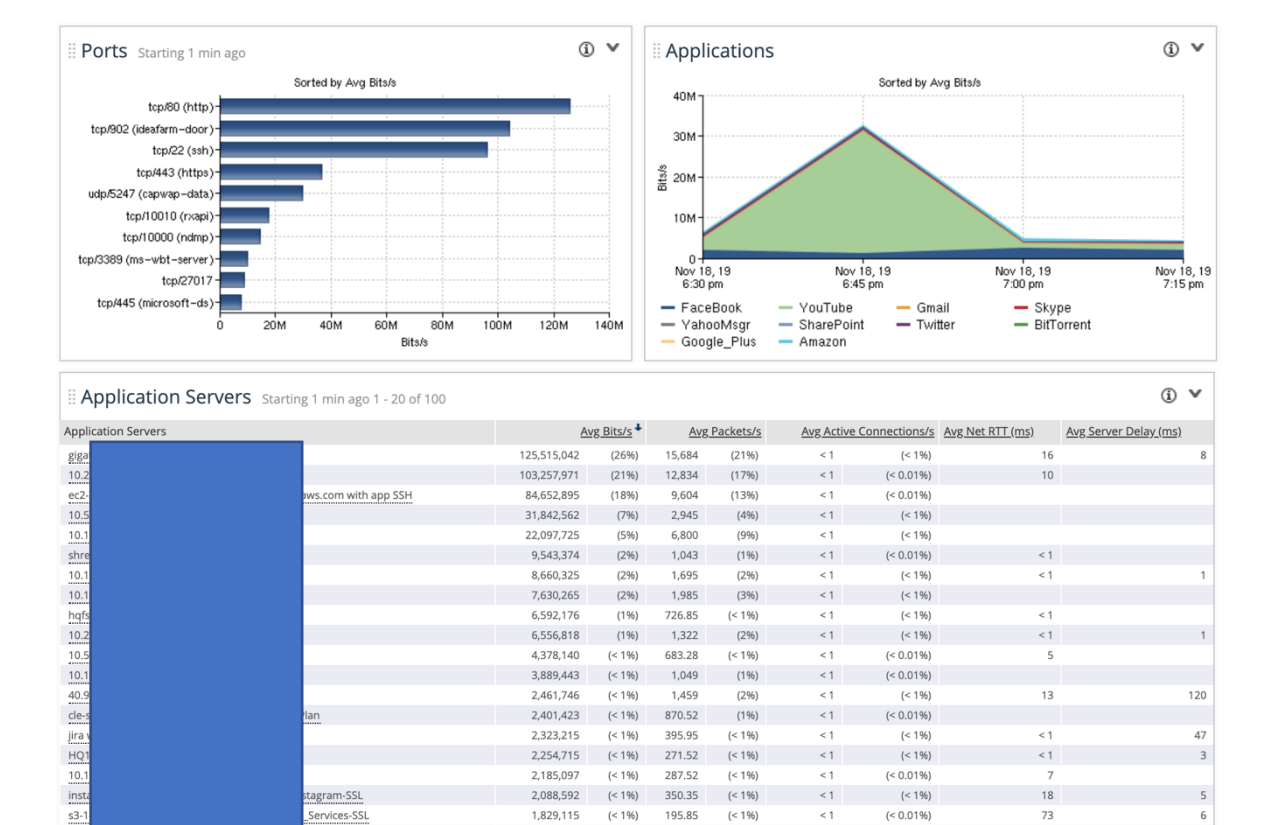

6,592,176

6,556,818

4.378.140

3.889.443

2,461,746

2,401,423

2,323,215

2,254,715

2.185.097

2.088.592

1,829,115

1,687,247

50,950,562

agram-SSL

ervices-SSL

(1%)

(1%)

(< 1%)

(< 1%)

(< 1%)

(< 1%)

(< 1%)

(< 1%)

(< 1%)

(< 1%)

(< 1%)

(11%)

(< 1%)

726.85

1,322

683.28

1.049

1,459

870.52

395.95

271.52

287.52

350.35

195.85

205.70

13,099

(< 1%)

(2%)

(< 1%)

(1%)

(2%)

(1%)

(< 1%)

(< 1%)

(< 1%)

(< 1%)

(< 1%)

(< 1%)

(18%)

< 1

< 1

< 1

< 1

< 1

< 1

< 1

< 1

410.70

(< 1%)

(< 1%)

5

13

18

73

120

47

3

5

6

(< 0.01%)

(< 0.01%)

(< 0.01%)

(< 1%)

(< 1%)

(< 1%)

(< 0.01%)

(< 1%)

(< 0.01%)

(< 1%)

(99%)

| Total                                         |                                         | 482,798,449 (100%) 73 | 3,508 (100%) 414.4                            | 7 (100%)                |                                                     |
|-----------------------------------------------|-----------------------------------------|-----------------------|-----------------------------------------------|-------------------------|-----------------------------------------------------|
| steelCentral NetProfiler<br>Virtual Edition   | lert Level                              | Quick report          | Host / Group<br>/ User<br>Port<br>Application | Go                      |                                                     |
| HOME SERVICES REPO                            | ORTS BEHAVIOR ANAL                      | YSIS DEFINITION       | Protocol                                      | SYSTEM                  |                                                     |
| Trace: UI Preferences » Riverbed Links » Gene | ral Settings » Devices/Interfaces » Das | shboard               | DSCP                                          |                         |                                                     |
| Dashboards 🔳 🗄                                | Dashboard: Network Ope                  |                       | Template<br>SH QoS Summary<br>Switch          | Doard ? Dashboard Optio | ns <b>V</b> Refreshing in 35 sec <u>refresh now</u> |
| Metwork Hot Spots                             | Applications                            |                       | BGP AS<br>VNI / VNI + Host                    |                         |                                                     |
| Metwork Operations Dashb                      | erations Dashboa                        |                       | Tunnel Endpoint                               | Sorted by Ava Bits/s    |                                                     |
| 👪 Service Dashboard                           | 250M                                    |                       |                                               |                         |                                                     |
| 👪 Single Sign On Overview                     | 2001                                    |                       |                                               |                         |                                                     |
| •• VOID Call Quality and Usar                 | 2001                                    |                       |                                               |                         |                                                     |

## 3 Summary

fe-f

Others

The deployment guide was a description of how to combine Gigamon's visibility platform and Riverbed's SteelCentral AppResponse for application and network performance management. The joint solution offers some of the following benefits:

- Minimize tool sprawl by tapping and aggregating all the traffic points with the Gigamon TAPs and • sending all the traffic to a HC device to perform further filtering and advanced functions.
- Reduce the load on Riverbed's AppResponse and NetProfiler tools thereby saving considerable • cost and overhead for the tool end user.

For more information on the GigaVUE-HC2 and other Gigamon Visibility Platforms, go to *www.Gigamon.com.* 

#### How to get Help

For issues with Gigamon products, refer to https://www.Gigamon.com/support/support-andservices/contact-support.html and your Support Agreement with Gigamon. You can also email Technical Support at support@Gigamon.com.

For issues related to Riverbed products, refer to your Support Agreement with Riverbed and follow the directions on how to open a Support Case.